# GDB动态调试攻防世界Simple-Check-100

# 原创

 Troe

 于 2021-10-05 14:20:54 发布

 227 ☆ 收藏 2

 分类专栏:
 CTF之路 文章标签:
 GDB 逆向分析

 版权声明:
 本文为博主原创文章,遵循 CC 4.0 BY-SA 版权协议,转载请附上原文出处链接和本声明。

 本文链接:
 https://blog.csdn.net/weixin\_39190897/article/details/120595138

 版权

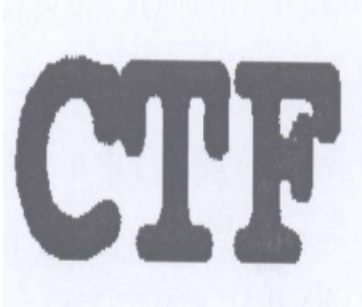

17 篇文章 27 订阅 订阅专栏

文章目录

题目

IDA静态分析

gdb动态调试

gdb 基本使用

gdb peda插件

函数校验绕过

总结

题目

CTF之路 专栏收录该内容

攻防世界 Reverse 高手区题目链接 simple-check-100,如下:

| World of Attack&Docfenze 答题 竞赛 排行榜 V 队伍               | 商城         |
|-------------------------------------------------------|------------|
| <u> 返回</u> 本题用时: 20分16秒                               |            |
| 「<br>simple-check-100 11 32 最佳Writeup由fw • JackLove提供 |            |
| 难度系数: ◆★★2.0                                          |            |
| 题目来源: school-ctt-winter-2015                          |            |
| 题目描述: 暂无                                              |            |
| 题目场景:暂无                                               |            |
| 题目附件: 附件1                                             |            |
|                                                       | CSDN @Tr0e |

解压缩得到三个文件:

| 电脑 〉 Data (D:) 〉 CTF 〉 Reverse 〉 f34b6c2d90cd408a919438b7da6 | ひ 2 捜           | 索"f34b6c2d90cd408a9 |       |
|--------------------------------------------------------------|-----------------|---------------------|-------|
| 名称                                                           | 修改日期            | 类型                  | 大小    |
| 🗋 task9_x86_2fb0b7e96f097597851f24faaf664fdb20ad8b8a         | 2018/8/15 14:58 | 文件                  | 8 KB  |
| task9_x86_64_46d01fe312d35ecf69c4ff8ab8ace75d080891dc        | 2018/8/15 14:58 | 文件                  | 9 KB  |
| task9_x86_ed82b6faaf979658e040c77422d01b1b3db183f7.exe       | 2018/8/15 14:58 | 应用程序                | 68 KB |

III 选择D:\CTF\Reverse\f34b6c2d90cd408a919438b7da64c406\task9\_x86\_ed82b6faaf979658e040c77422d01b1b3db183f7.exe

| Key: _ |  |  |            |
|--------|--|--|------------|
|        |  |  | CSDN @Tr0e |

三个文件依次是一个 32 位 elf, 一个 64 位 elf 和一个 32 位 exe。

ELF 文件 (Executable Linkable Format) 是一种用于二进制文件、可执行文件、目标代码、共享库和核心转储格式文件。Linux 下的目标文 件和可执行文件都按照该格式进行存储,它是 Linux 的主要可执行文件格式。

## IDA静态分析

#### 1、查壳发现未加壳:

| File:       task9_x86_ed82b6faaf979658e040c77422d01b1b3db183f7       P       II         Entry Point:       000012A0       oo       <       EP Section:       .text | xeinfo PE      | ver.0.0.5.3 by A.S.L - 1031+71 sign 2018.09.25     | -                 |       | > |
|----------------------------------------------------------------------------------------------------|----------------|----------------------------------------------------|-------------------|-------|---|
| Entry Point : 000012A0 00 < EP Section : .text                                                                                                    | <u>F</u> ile : | task9_x86_ed82b6faaf979658e040c77422d01b1b3db183f7 | <i>№</i> <u>н</u> | 1.2 3 | - |
|                                                                                                    | Entry Poin     | t: 000012A0 oo < EP Section : .text                | B                 |       |   |

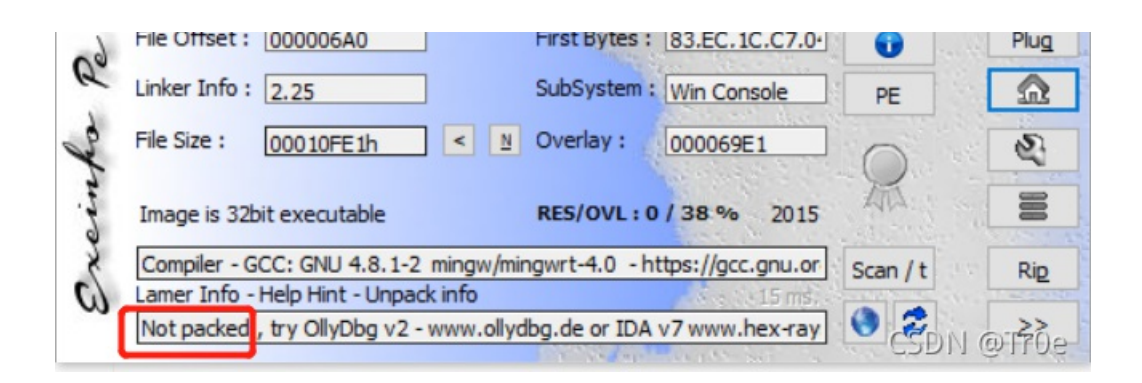

2、这3个文件拖进 IDA 后的反汇编结果是大体一致的,以 64 位 elf 文件为例进行分析,定位到 main 函数:

IDA - task9\_x86\_64\_46d01fe312d35ecf69c4ff8ab8ace75d080891dc D:\CTF\Reverse\simple-check-100\task9\_x86\_64\_46d01fe312d35ecf69c4ff8ab8ace75d080891dc File Edit Jump Search View Debugger Lumina Options Windows Help

| 🛯 📂 🖶 🗧 🗢 🔻 🛉 🏪 🏪 🐴 🛼 🗼 🕵 🖬 🗖             | 📾 📾 🕼 🧈 🛪 📽 🗙 🕨 🔲 🗖 No debugger 🔹 🔹 🔂 💕 🎬                                      |                     |
|-------------------------------------------|--------------------------------------------------------------------------------|---------------------|
| 4                                         |                                                                                |                     |
| Library function 📕 Regular function 📕 Ins | ruction 📃 Data 📕 Unexplored 📒 External symbol 📕 Lumina function                |                     |
| 📝 Functions window 🗆 🗗 🛩                  | 🖪 IDA View-A 🗵 🖸 Hex View-1 🗵 🖪 Structures 🗵 🗒                                 | Enums 🖾 🛅 Imports 🖡 |
| Function name                             | Var_31= byte ptr -31n<br>var 30= byte ptr -30h                                 |                     |
| f init proc                               | var 2F= byte ptr -2Fh                                                          |                     |
| F sub 400530                              | var_2E= byte ptr -2Eh                                                          |                     |
| f putchar                                 | var_2D= byte ptr -2Dh                                                          |                     |
| f puts                                    | var_2C= byte ptr -2Ch                                                          |                     |
| f stack chk fail                          | var_2B= byte ptr -2Bh                                                          |                     |
|                                           | var_2A= byte ptr -2Ah                                                          |                     |
|                                           | var_29= byte ptr -29f                                                          |                     |
|                                           | var 20= gword ptr -20h                                                         |                     |
| fgmon_start                               | var 18= gword ptr -18h                                                         |                     |
| fisoc99_scant                             | var_8= gword ptr -8                                                            |                     |
| <u>f</u> _start                           |                                                                                |                     |
| <u>f</u> deregister_tm_clones             | ;unwind {                                                                      |                     |
| f register_tm_clones                      | push rbp                                                                       |                     |
| fdo_global_dtors_aux                      | mov rbp, rsp                                                                   |                     |
| f frame_dummy                             | pusii rox                                                                      |                     |
| 📝 check_key                               | mov [rbp+var 54], edi                                                          |                     |
| f interesting_function                    | mov [rbp+var_60], rsi                                                          |                     |
| 7 main                                    | mov rax, fs:28h                                                                |                     |
| F libc csu init                           | mov [rbp+var_18], rax                                                          |                     |
| 🐔 libc csu fini                           | xor eax, eax                                                                   |                     |
| < >>                                      | mov rax, rsp                                                                   |                     |
| Line 17 of 27                             | mov rbx, rax                                                                   | . 171               |
|                                           | mov [rbp+var_43], 048                                                          | י נ<br>ו            |
| A Graph overview                          | mov [rbp+var 42], 7Eh                                                          | : '~'               |
| ,                                         | mov [rbp+var_41], 0E3                                                          | 1                   |
|                                           | mov [rbp+var_40], 64h                                                          | ; 'd'               |
|                                           | mov [rbp+var_3F], 0C7l                                                         | 1                   |
|                                           | mov [rbp+var_3E], 16h                                                          |                     |
|                                           | 100.00% (-465,610) (83,650) 000007BC 00000000000007BC: main (Synchronized with | Hex View-1)         |
| Output window                             |                                                                                | C2DN @1.06          |

3、按 F5 查看反汇编结果的的 C 语言伪代码:

```
IDA View-A 🖂 🖪 Pseudocode-A 🔀 🖸 Hex View-1 🖾 🖪 Structures 🖾 🖽
×
   3
                                                                                             Enums
                                                                                                      E
      1 int __cdecl main(int argc, const char **argv, const char **envp)
~
      2{
        void *v3; // rsp
        const char **v5; // [rsp+0h] [rbp-60h] BYREF
      4
      5
         int v6; // [rsp+Ch] [rbp-54h]
      6
         char v7[28]; // [rsp+1Ch] [rbp-44h] BYREF
         __int64 v8; // [rsp+38h] [rbp-28h]
      7
        const char ***v9; // [rsp+40h] [rbp-20h]
      8
         unsigned __int64 v10; // [rsp+48h] [rbp-18h]
      9
     10
   11
         v6 = argc;
         v5 = argv;
   • 12
         v10 = __readfsqword(0x28u);
   13
   14
         v7[0] = 84;
         v7[1] = -56;
   • 15
         v7[2] = 126;
   • 16
   • 17
         v7[3] = -29;
   • 18
         v7[4] = 100;
   • 19
         v7[5] = -57;
   20
         v7[6] = 22;
   21
         v7[7] - -102·
```

|        | <ul> <li>21</li> <li>22</li> <li>23</li> <li>24</li> <li>25</li> <li>26</li> <li>27</li> </ul> | <pre>v7[8] = -51;<br/>v7[9] = 17;<br/>v7[10] = 101;<br/>v7[11] = 50;<br/>v7[12] = 45;<br/>v7[13] = -29;</pre> |
|--------|------------------------------------------------------------------------------------------------|----------------------------------------------------------------------------------------------------|
|        | 25                                                                                             | v7[11] = 50;                                                                                                  |
|        | 26                                                                                             | v7[12] = 45;                                                                                                  |
|        | 27                                                                                             | v7[13] = -29;                                                                                                 |
| $\sim$ | 28                                                                                             | v7[14] = -45;                                                                                                 |
|        | 0 29                                                                                           | v7[15] = 67;                                                                                                  |
|        | 0 30                                                                                           | v7[16] = -110;                                                                                                |
|        | 0 31                                                                                           | v7[17] = -87;                                                                                                 |
| ×      | 9 32                                                                                           | v7[18] = -99;                                                                                                 |
|        | 9 33                                                                                           | v7[19] = -46;                                                                                                 |
|        | • 34                                                                                           | v7[20] = -26;                                                                                                 |
|        | • 35                                                                                           | v7[21] = 109;                                                                                                 |
|        | 9 36                                                                                           | v7[22] = 44;                                                                                                  |
|        | • 37                                                                                           | v7[23] = -45;                                                                                                 |
|        |                                                                                                | 000007BC main:1 (4007BC)                                                                                      |

CSDAL@Tr0e

完整代码如下:

```
const char **v5; // [rsp+0h] [rbp-60h] BYREF
char v7[28]; // [rsp+1Ch] [rbp-44h] BYREF
__int64 v8; // [rsp+38h] [rbp-28h]
unsigned __int64 v10; // [rsp+48h] [rbp-18h]
v6 = argc;
v5 = argv;
v10 = readfsqword(0x28u);
v7[0] = 84;
v7[1] = -56;
v7[2] = 126;
v7[3] = -29;
v7[4] = 100;
v7[5] = -57;
v7[6] = 22;
v7[7] = -102;
v7[8] = -51;
v7[9] = 17;
v7[10] = 101;
v7[11] = 50;
v7[12] = 45;
v7[13] = -29;
v7[14] = -45;
v7[15] = 67;
v7[16] = -110;
v7[17] = -87;
v7[18] = -99;
v7[19] = -46;
v7[20] = -26;
v7[21] = 109;
v7[22] = 44;
v7[23] = -45;
v7[24] = -74;
v7[25] = -67;
v7[26] = -2;
v7[27] = 106;
v8 = 19LL;
v3 = alloca(32LL);
v9 = \&v5;
printf("Key: ");
__isoc99_scanf("%s", v9);
if ( (unsigned int)check_key(v9) )
  interesting_function(v7);
  puts("Wrong");
```

可以看到,程序的核心是让输入一个字符串,然后使用 check\_key 函数进行判断,如果返回非 0(为真),则执行 interesting\_fuction 函数。

4、双击跟进查看 interesting\_fuction 函数伪代码:

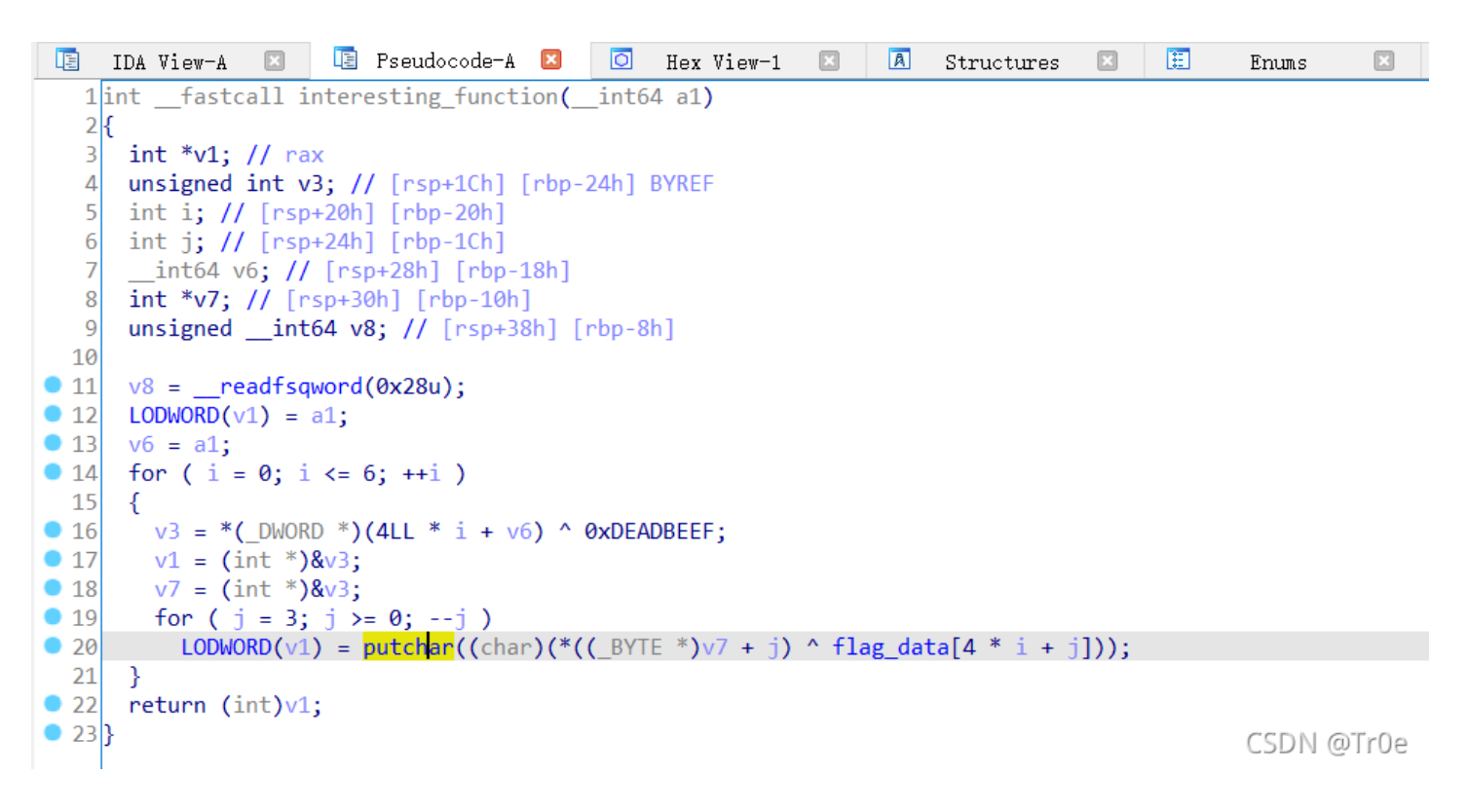

该函数对输入的 v7(未知)进行加密处理,最后 putchar 输出。

5、check\_key函数是一个计算校验和与正确的校验和对比的一个函数:

check\_key函数是一个计算校验和与正确的校验和对比的一个函数,ida自动分析出来是这样:
 [ 800L8 \_fastcall check\_key(\_int64 ])
 {
 (int checksum; // [rsp+8h] [rbp-10h]
 signed int ;; // [rsp+8h] [rbp-10h]
 (i = 0; i (= 4; ++i ));
 (checksum == %00EADBEEF;
 (i)
 (int checksum += %00EADBEEF;
 (int checksum += %00EADBEEF;
 (int checksum += input\_key[1];
 (int checksum += input\_key[1];
 (int checksum == %0)EADBEEF;
 (int checksum += input\_key[1];
 (int checksum += input\_key[1];
 (int checksum += input\_key[1];
 (int checksum += input\_key[1];
 (int checksum += input\_key[1];
 (int checksum += input\_key[1];
 (int checksum += input\_key[1];
 (int checksum += input\_key[1];
 (int checksum += input\_key[1];
 (int checksum += input\_key[1];
 (int checksum += input\_key[1];
 (int checksum += input\_key[1];
 (int checksum += input\_key[1];
 (int checksum += input\_key[1];
 (int checksum += input\_key[1];
 (int checksum += input\_key[1];
 (int checksum += input\_key[1];
 (int checksum += input\_key[1];
 (int checksum += input\_key[1];
 (int checksum += input\_key[1];
 (int checksum += input\_key[1];
 (int checksum += input\_key[1];
 (int checksum += input\_key[1];
 (int checksum += input\_key[1];
 (int checksum += input\_key[1];
 (int checksum += input\_key[1];
 (int checksum += input\_key[1];
 (int checksum += input\_key[1];
 (int checksum += input\_key[1];
 (int checksum += input\_key[1];
 (int checksum += input\_key[1];
 (int checksum += input\_key[1];
 (int checksum += input\_key[1];
 (int checksum += input\_key[1];
 (int checksum += input\_key[1];
 (int checksum += input\_key[1];
 (int checksum += input\_key[1];
 (int checksum += input\_key[1];
 (int checksum += input\_key[1];
 (int checksum += input\_key[1];
 (int checksum += inpu

身法就是符Input\_key看做一个DWORD数组将具母一项相加得到校验和,而这个值要为@XDEADBEEF/才是正确的,根据这个本来想爆破得到key的,可信耗的太大 不行。
CSDN @Troe

#### 【解题思路】

只要让程序绕过 check\_key 函数的检查,强行执行 interesting\_function 函数,就能获得目标 Flag。故可以对程序进行动态调试,将 check\_key 的返回结果改为 1,就能调用 interesting\_function 函数并得到正确的 key。

#### gdb动态调试

GDB (GNU Debugger) 是一个由 GNU 开源组织发布的、UNIX/LINUX 操作系统下的、基于命令行的、功能强大的程序调试工具。像所有的调试器一样,GDB 可以让你调试一个程序,包括让程序在你希望的地方停下,此时你可以查看变量、寄存器、内存及堆栈,更进一步你可以修改变量及内存值。对于一名 Linux 下工作的 C/C++ 程序员或逆向工作者,gdb 是必不可少的工具。

## gdb 基本使用

gdb 的常用命令如下:

|             | 1   |                   |            |
|-------------|-----|-------------------|------------|
| 命令          | 简写  | 功能                |            |
| list        | I   | 列出源码              |            |
| break       | b   | 设置断点              |            |
| run         | r   | 从头开始运行程序          |            |
| continue    | С   | 从停止处继续运行程序        |            |
| next        | n   | 向前执行一句(不进入被调用函数中) |            |
| step        | s   | 向前执行一句(可进入被调用函数中) |            |
| return      | ret | 从当前函数返回           |            |
| print       | р   | 显示变量或表达式的值        |            |
| x           | x   | 显示内存值             |            |
| backtrace   | bt  | 显示调用栈             |            |
| quit        | q   | 退出 gdb            |            |
| symbol-file | sy  | 从可执行文件中加载符号表      | CSDN @Tr0e |
|             |     |                   |            |

表 3.9 gdb 的常用命令

本人在自己的 VPS 服务器(Centos8) 上安装 gdb,步骤如下:

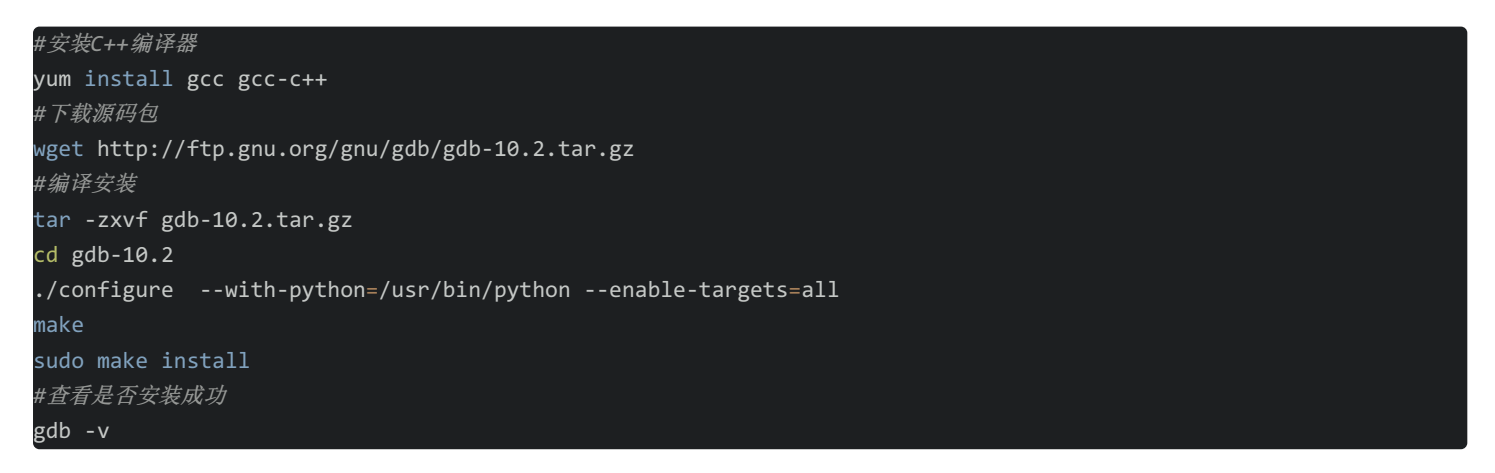

【注意防坑】编译 gdb 时必须加上 --with-python 参数指定本地的 Python 路径,否则后续使用 gdb 插件时将各种报错(为此 我浪费了整整一天……最终参照 博文 找到了该解决的办法)。

如下已成功安装 gdb 工具:

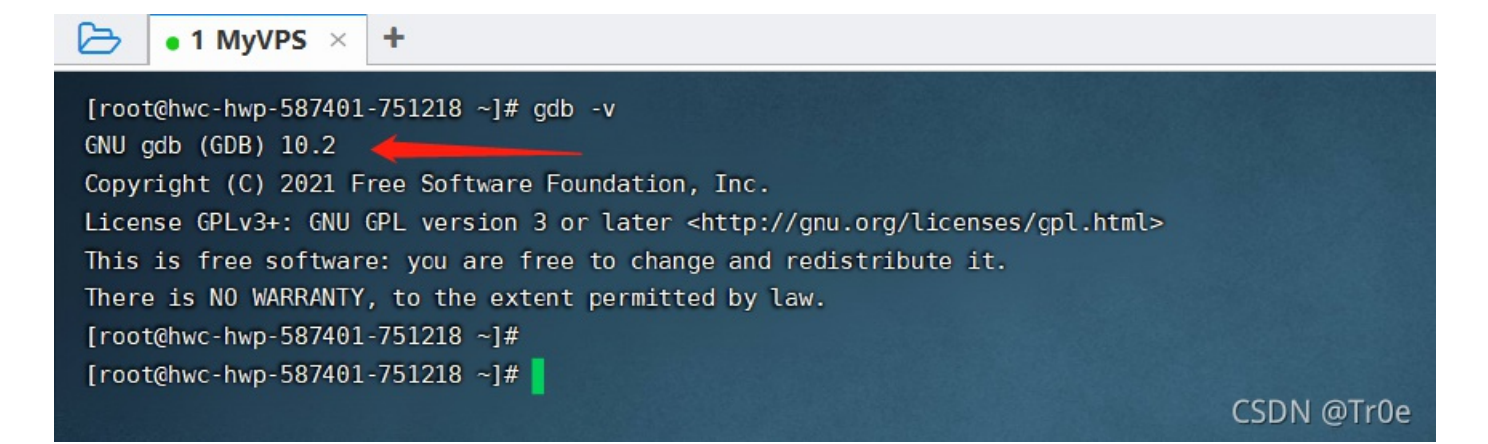

#### GDB基础用法演示

下面给出一个具有 test.c 的程序:

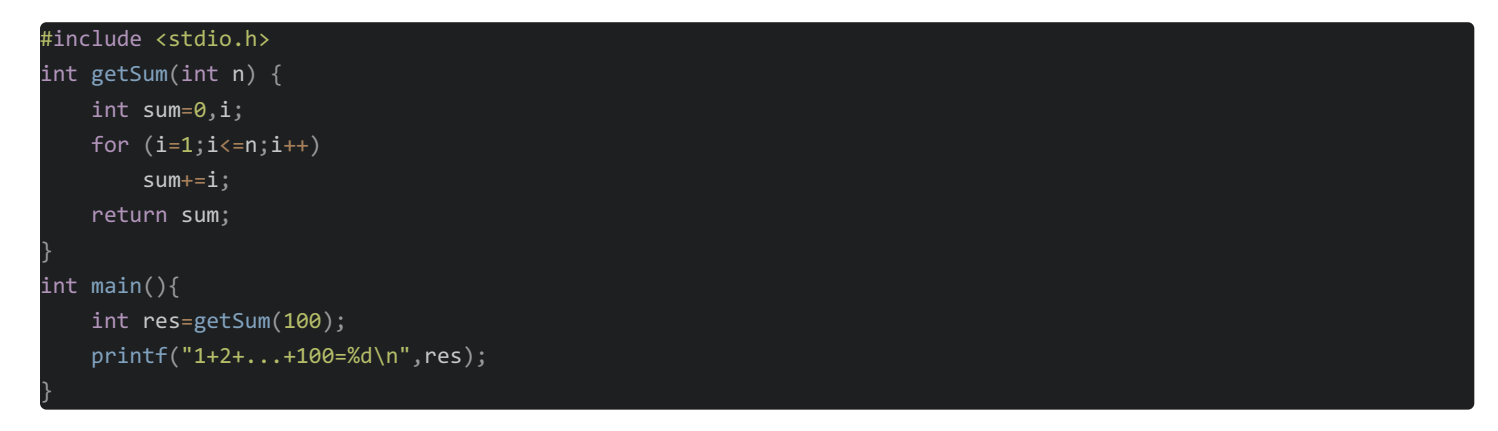

1、使用 gcc 编译 C 语言程序:

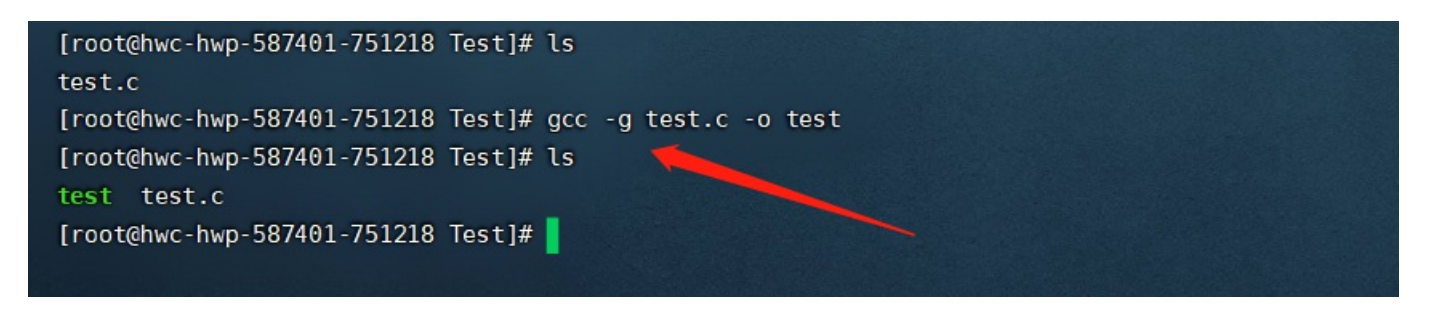

【注意】如果要调试程序,则在进行 gcc 编译的时候要加上 -g 参数(表示 debug 模式),即 gcc -g test.c -o test (如果是 C++ 程序的话则是 g++ -g test.cpp -o test)。如果没有 -g 参数,你将看不见程序的函数名、变量名,所代替的全是运行时的内存地址。

2、执行命令 gdb test,开始使用 GDB 对生成的 test 可执行程序进行调试(GDB 会显示自己的提示符 gbd,提示并等待你输入调试命令):

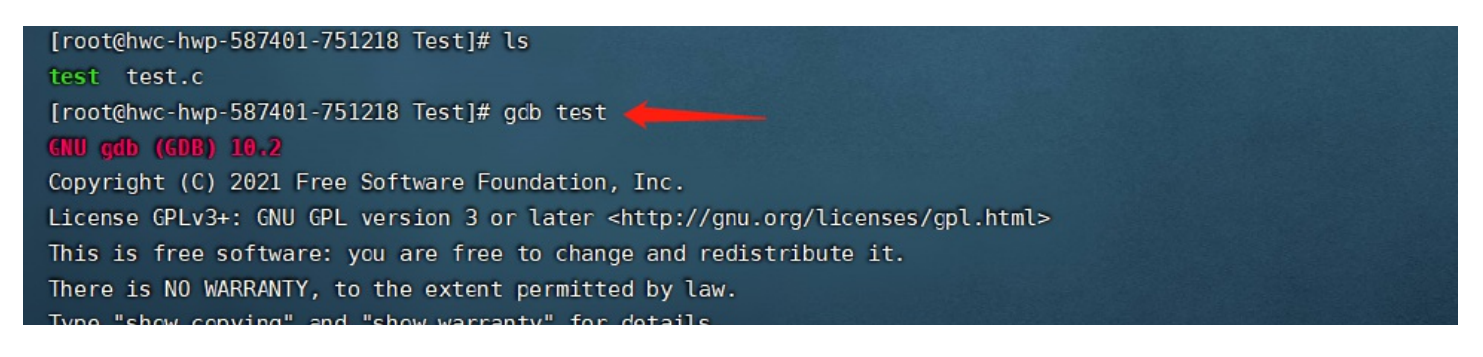

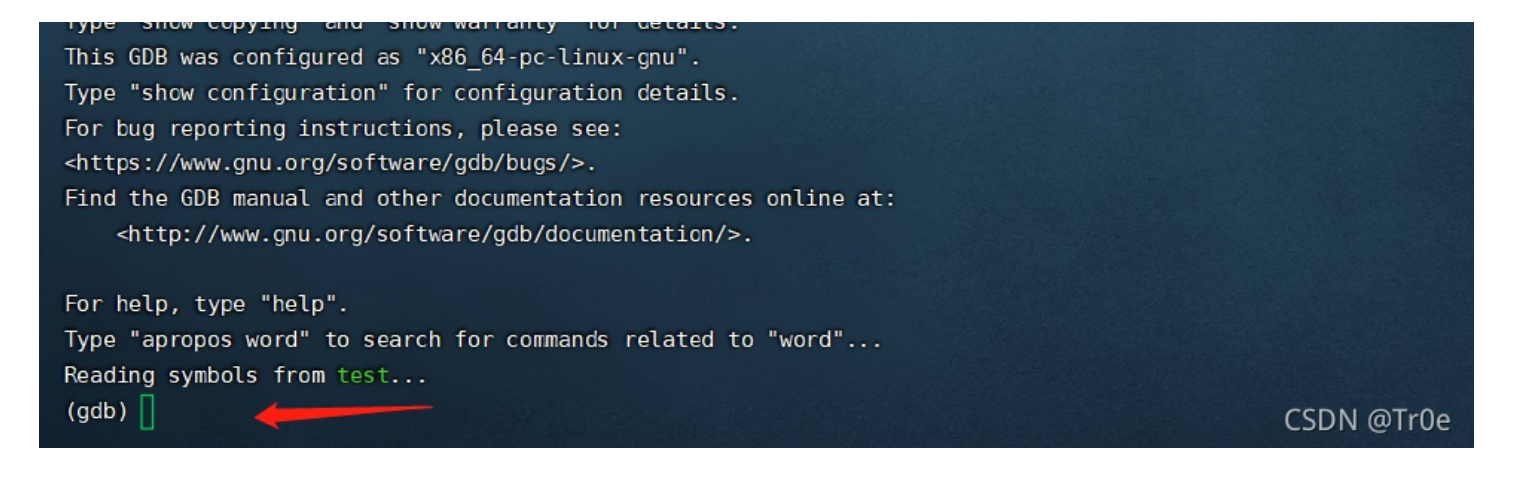

3、输入1命令(相当于 list),gdb 将从第一行开始列出源码(默认前 10 行):

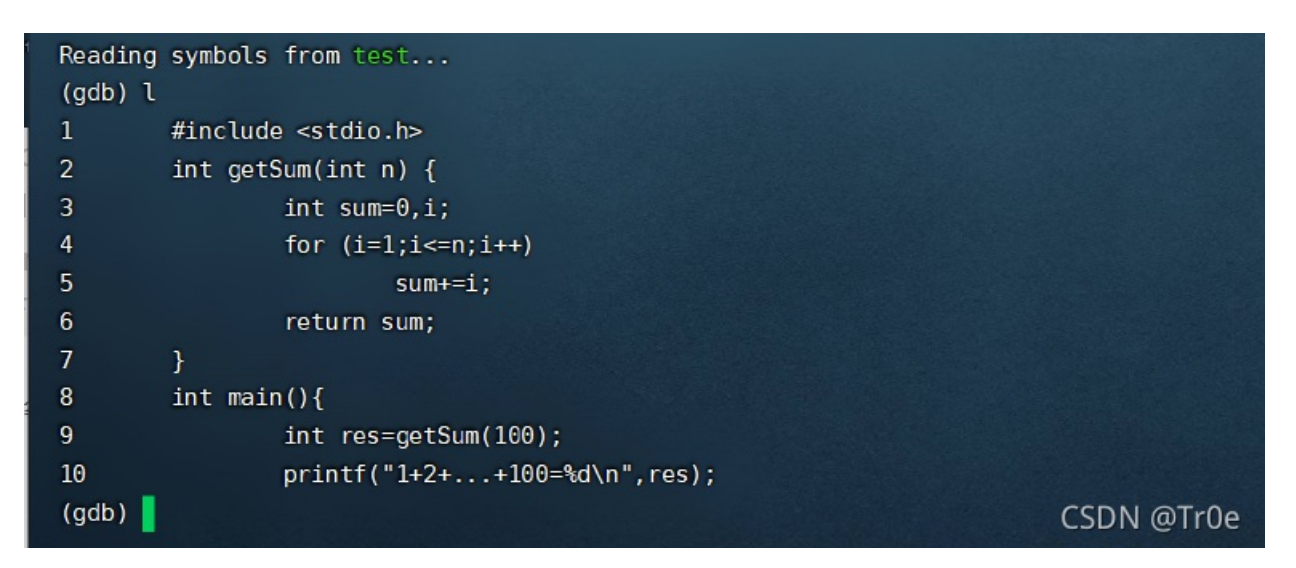

直接回车表示,重复上一次命令(继续输出第10-20行的源码):

| Reading | symbols from test                       |            |
|---------|-----------------------------------------|------------|
| (gdb) l |                                         |            |
| 1       | <pre>#include <stdio.h></stdio.h></pre> |            |
| 2       | <pre>int getSum(int n) {</pre>          |            |
| 3       | int sum=0,i;                            |            |
| 4       | for (i=1;i<=n;i++)                      |            |
| 5       | sum+=i;                                 |            |
| 6       | return sum;                             |            |
| 7       | }                                       |            |
| 8       | <pre>int main(){</pre>                  |            |
| 9       | <pre>int res=getSum(100);</pre>         |            |
| 10      | printf("1+2++100=%d\n",res);            |            |
| (gdb)   |                                         |            |
| 11      | }                                       |            |
| (gdb)   |                                         | CSDN @Tr0e |

4、执行命令 break 9、 break getSum ,表示在第9行处、getSum 函数处设置断点,同时执行命令 info break 可查看设置的 断点信息:

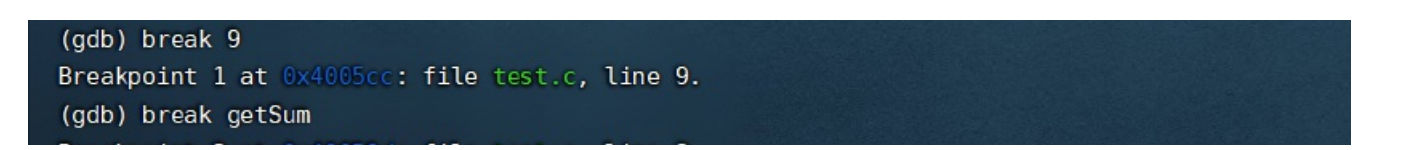

| Breakpo | oint 2 at 0x400 | 59d: file | test.c, line 3.    |                                  |            |
|---------|-----------------|-----------|--------------------|----------------------------------|------------|
| (gdb) i | nfo break       |           |                    |                                  |            |
| Num     | Туре            | Disp Enb  | Address            | What                             |            |
| 1       | breakpoint      | keep y    | 0x00000000004005cc | in main at test.c:9              |            |
| 2       | breakpoint      | keep y    | 0x000000000040059d | <pre>in getSum at test.c:3</pre> |            |
| (gdb)   |                 |           |                    |                                  | CSDN @Tr0e |

5、执行命令 run (简写 r),开始从头运行程序,直到程序结束或者遇到断点并等待下一个命令:

| Num     | Туре                         | Disp Enb   | Address           | What                             |            |
|---------|------------------------------|------------|-------------------|----------------------------------|------------|
| 1       | breakpoint                   | keep y     | 0x0000000004005cc | in main at test.c:9              |            |
| 2       | breakpoint                   | keep y     | 0x00000000040059d | <pre>in getSum at test.c:3</pre> |            |
| (gdb) ı | un                           |            |                   |                                  |            |
| Startin | ig program: /roo             | t/Test/tes | st                |                                  |            |
|         |                              |            |                   |                                  |            |
| Breakpo | oint 1, <mark>main</mark> () | at test.c: | :9                |                                  |            |
| 9       | int re                       | s=getSum(1 | 100);             |                                  |            |
| (gdb)   |                              |            |                   |                                  | CCDN OT-00 |
|         |                              |            |                   |                                  | CSDN @True |

6、执行命令 continue (简写 c),表示从暂停处继续运行程序:

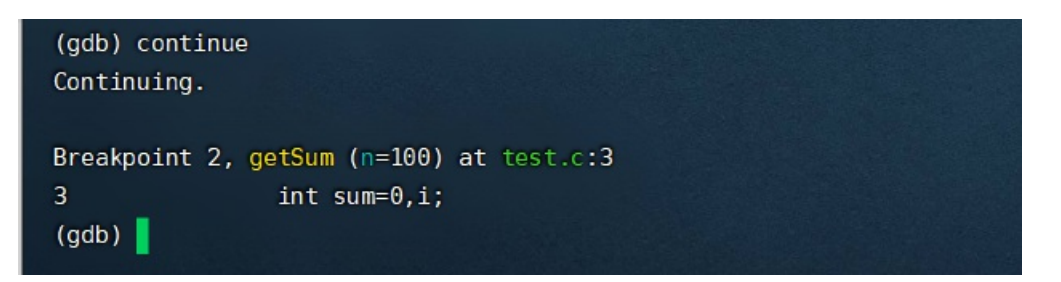

7、执行 step 命令,表示向前执行一步(可进入被调用函数中),进一步可利用 print i (变量名)来查看变量的值:

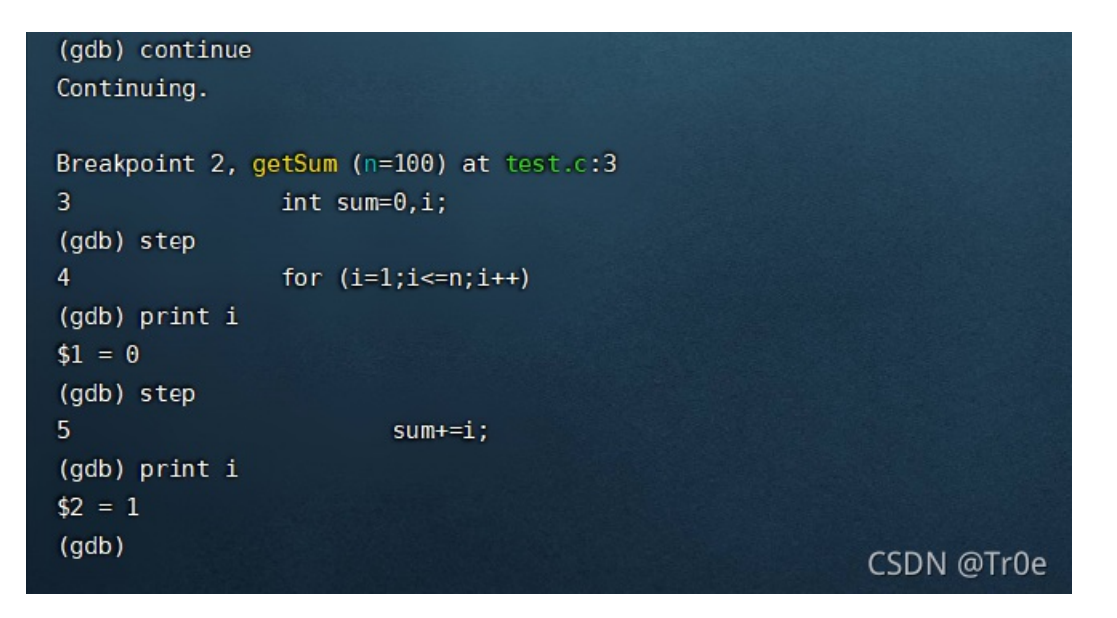

8、执行命令 backtrace (简写 bt),可查询当前函数调用栈,执行命令 finish,可退出当前函数并返回到上层函数中(本例 为 main 主函数):

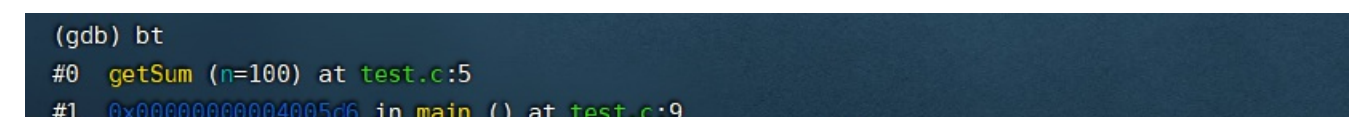

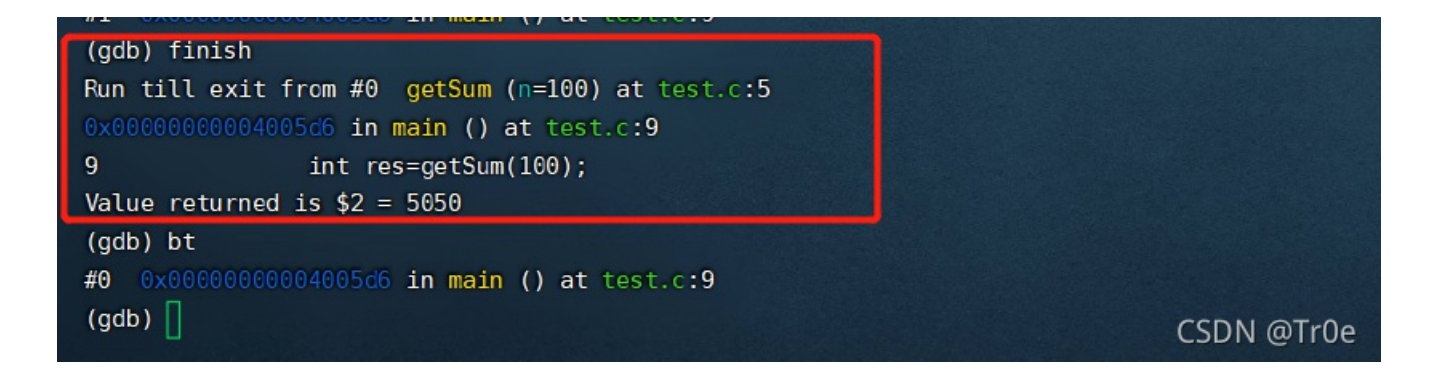

9、执行命令 set res = 6666 ,可改变程序中指定变量的值:

| (gdb) finish    |                                    |            |
|-----------------|------------------------------------|------------|
| Run till exit f | from #0 getSum (n=100) at test.c:4 |            |
| 0x0000000000400 | 15d6 in main () at test.c:9        |            |
| 9               | <pre>int res=getSum(100);</pre>    |            |
| Value returned  | is \$4 = 5050                      |            |
| (gdb) next      |                                    |            |
| 10              | printf("1+2++100=%d\n",res);       |            |
| (gdb) print res |                                    |            |
| \$5 = 5050      |                                    |            |
| (gdb) set res=6 | 6666 🔶                             |            |
| (gdb) print res | i                                  |            |
| \$6 = 6666      |                                    |            |
| (gdb)           |                                    | CSDN @Tr0e |

10、 info reg 命令可查看寄存器使用情况, info stack 命令可查看堆栈使用情况:

| (gdb) info reg |                |                              |
|----------------|----------------|------------------------------|
| rax            | 0x13ba         | 5050                         |
| rbx            | 0×0            | 0                            |
| rcx            | 0x7ffff7dca758 | 140737351821144              |
| rdx            | 0x7fffffffe538 | 140737488348472              |
| rsi            | 0x7fffffffe528 | 140737488348456              |
| rdi            | 0x64           | 100                          |
| rbp            | 0x7fffffffe440 | 0x7fffffffe440               |
| rsp            | 0x7fffffffe430 | 0x7fffffffe430               |
| r8             | 0x7ffff7dcbd20 | 140737351826720              |
| r9             | 0x7ffff7dcbd20 | 140737351826720              |
| r10            | 0x1            | 1                            |
| r11            | 0x202          | 514                          |
| r12            | 0x4004b0       | 4195504                      |
| r13            | 0x7fffffffe520 | 140737488348448              |
| r14            | 0x0            | 0                            |
| r15            | 0×0            | 0                            |
| rip            | 0x4005d9       | 0x4005d9 <main+21></main+21> |
| eflags         | 0x202          | [IF]                         |
| cs             | 0x33           | 51                           |
| SS             | 0x2b           | 43                           |
| ds             | 0×0            | 0                            |
| es             | 0×0            | 0                            |
| fs             | 0×0            | 0                            |
| gs             | 0×0            | 0                            |
| (adb) info ata | a k            |                              |

шu

最后执行命令 quit (简写 q),即可退出 gdb:

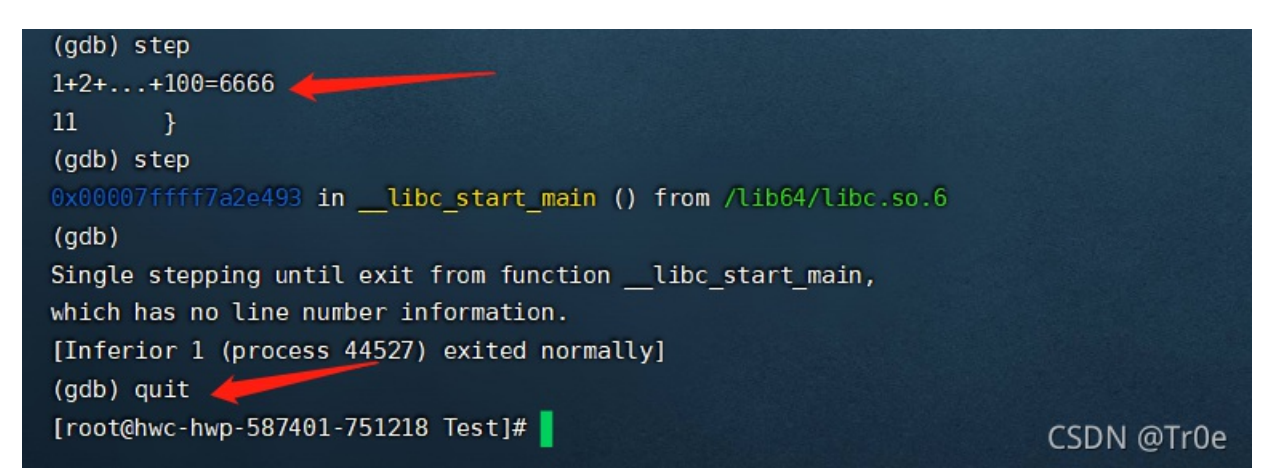

而未被篡改变量值的程序正常的运行输出应当如下:

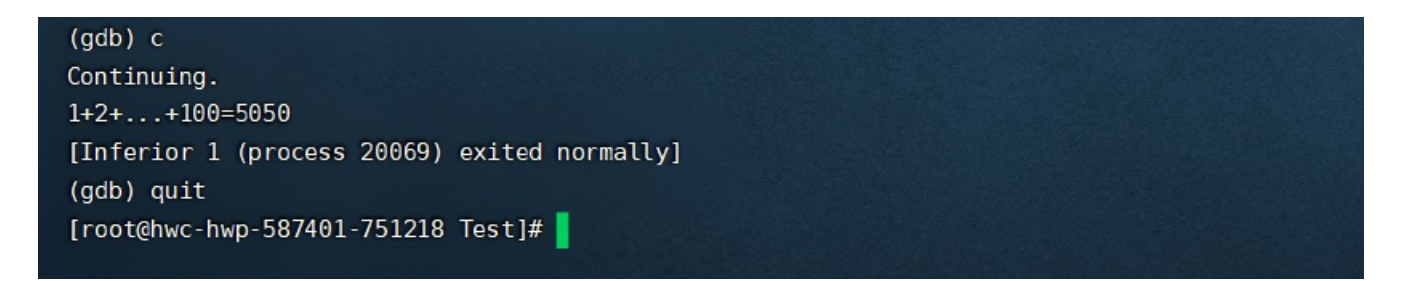

### gdb peda插件

从上面的演示实例中也可以看出,gdb 非常强大,但是在调试过程中对于需要查看的辅助信息(如寄存器信息)都要手动输入命 令,未免有点麻烦,所以就出现了插件,把某一些经常要查看的信息每一步都自动帮你显示出来,方便调试。一般来说有常用的 3 个 GDB 插件: peda、gef、gdbinit。

,完整介绍可参见: GDB的三个插件(gef gdbinit peda)。Github 上已经有人把这 3 个插件的项目合成了一个,使得插件的安装使用很方便:

| # 从 Github 将汇聚了 gdb 的 3 个插件的项目拷贝到本地                             |
|-----------------------------------------------------------------|
| git clone https://github.com/gatieme/GdbPlugins.git ~/GdbPlugin |
| # GdbPlugins 文件夹包含的 3 个插件对应启动命令:                                |
| echo "source ~/GdbPlugins/peda/peda.py" > ~/.gdbinit            |
| echo "source ~/GdbPlugins/gef/gef.py" > ~/.gdbinit              |
| echo "source ~/GdbPlugins/gdbinit/gdbinit" > ~/.gdbinit         |

成功克隆到本地后可以看到包含3个插件的文件夹:

| 文件                          | 命令                     |            |           |         |                  |                  |            |            |
|-----------------------------|------------------------|------------|-----------|---------|------------------|------------------|------------|------------|
| /root/GdbPlugins 历史 C 1 🕹 1 |                        |            |           |         |                  |                  |            |            |
|                             | .ssh                   |            | 文件名 ▲     | 大小      | 类型               | 修改时间             | 权限         | 用户/用户组     |
|                             | CobaltStrike           | 📕 .git     |           | 文件夹     | 2021/10/05 09:30 | drwxr-xr-x       | root/root  |            |
| ····]                       | FRP                    |            | 📜 gdbinit |         | 文件夹              | 2021/10/05 09:30 | drwxr-xr-x | root/root  |
| ė <mark>]</mark>            | ∋ <mark>]</mark> _ gdb |            | 📜 gef     |         | 文件夹              | 2021/10/05 09:30 | drwxr-xr-x | root/root  |
|                             | adb-                   | 10.2       | 📕 peda    |         | 文件夹              | 2021/10/05 09:30 | drwxr-xr-x | root/root  |
|                             | CdbPluging             | .gitignore | 1 KB      | 文本文档    | 2021/10/05 09:30 | -rw-rr           | root/root  |            |
|                             | Gubriug                |            |           | 34.3 KB | 文件               | 2021/10/05 09:30 | -rw-rr     | root/root  |
| ŧ                           | 🦳 🦲 .git               |            | README.md | 1.6 KB  | MD 文件            | 2021/10/05 09:30 | -rw-rr     | root/root  |
|                             | 📃 gdbii                | nit        |           |         |                  |                  |            |            |
| Œ                           | 🛛 📕 gef                |            |           |         |                  |                  |            |            |
| É                           | 🖳 📕 peda               |            |           |         |                  |                  |            |            |
|                             | ⊕… <mark>]</mark> li   | b          |           |         |                  |                  |            | CSDN @Tr0e |

下文将介绍其中的 peda 插件——peda 是 gdb 调试工具的插件,用于增强 gdb 的调试能力,同时增强 gdb 的显示:在调试过程 中着色并显示反汇编代码,寄存器和内存信息(单纯的 gdb 在内存信息、汇编信息的显示和查看上的不方便)。

1、设置 gdb 以 peda 插件的执行形式启动,并调试上面编译好的 test 程序:

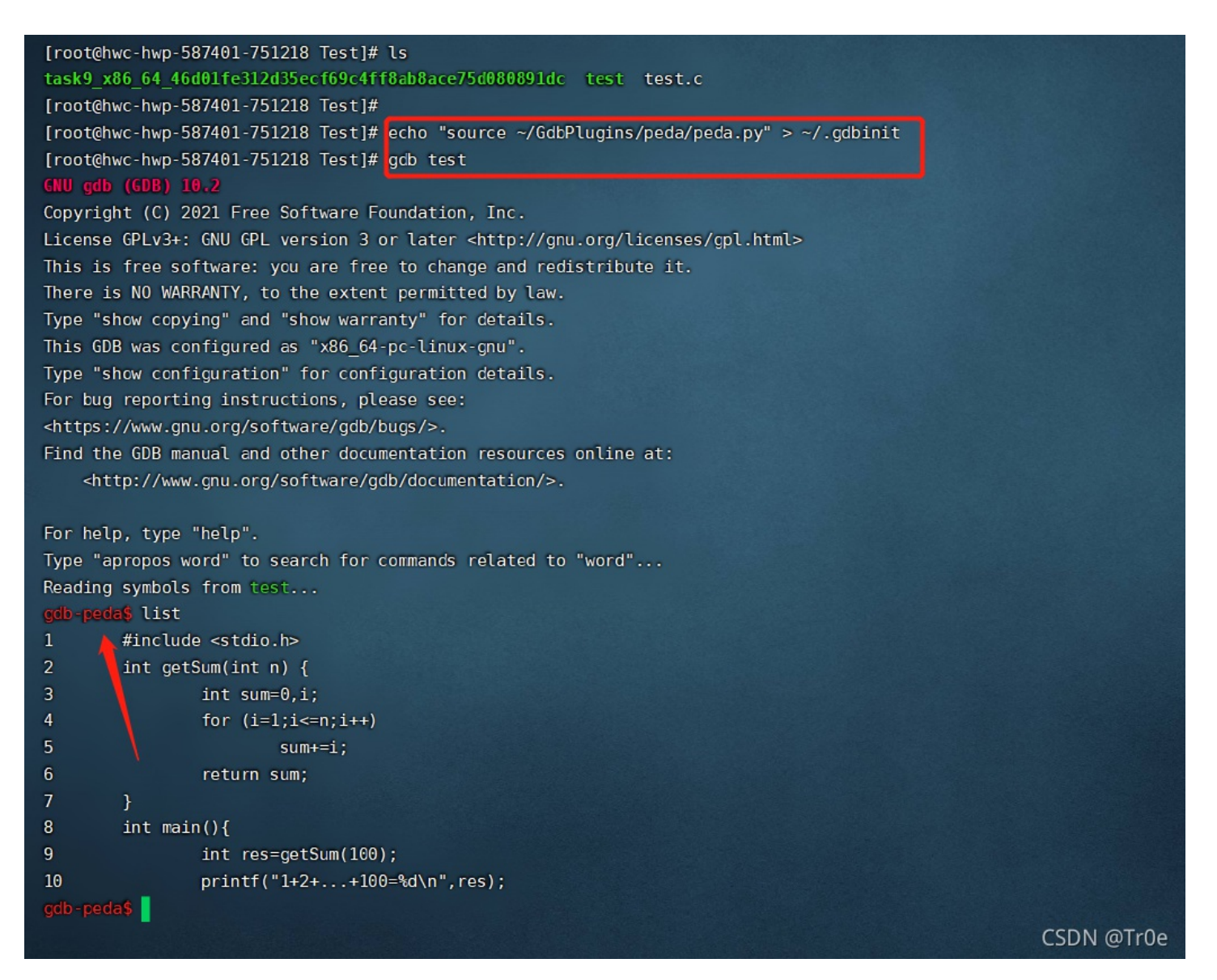

2、输入 start 命令开始调试程序,从下图中可以看到寄存器 (registers),汇编代码 (code),栈空间数据 (stack) 等信息:

| [                                                                        | erentalen zuen zuen eren eren eren eren eren eren eren e                                                    |               |  |  |
|--------------------------------------------------------------------------|----------------------------------------------------------------------------------------------------|---------------|--|--|
| RAX: 0x4005c4 ( <main>: push</main>                                      | rbp)                                                                                                    |               |  |  |
| RBX: 0x0                                                                 |                                                                                                    |               |  |  |
| RCX: 0x7ffff7dca758> 0x7ffff                                             | 7dcbd20> 0x0                                                                                                |               |  |  |
| <pre>FDX: 0x7fffffffe538&gt; 0x7ffff</pre>                               | fifie789 ("LS_COLORS=rs=0:di=01;34:ln=01;36:mh=00:pi=40;33:so=01;35:do=01;35:bd=40;33;01:cd=40;33;01:cr=40; | 31;01:mi=01;0 |  |  |
| 5;37;41:su=37;41:sg=30;43:ca=30                                          | ;41:tw=30;42:ow=34;42:st=37;44:ex=01;32:*.tar=01;31:*.tgz=01")                                              |               |  |  |
| RSI: 0x7fffffffe528> 0x7ffff                                             | fffe779 ("/root/Test/test")                                                                                 |               |  |  |
| RDI: 0x1                                                                 |                                                                                                    |               |  |  |
|                                                                          | 0 (< libc csu init>: endbr64)                                                                               |               |  |  |
| RSP: 0x7fffffffe430> 0x7ffff                                             | fffie520> 0x1                                                                                               |               |  |  |
| RIP: 0x4005cc ( <main+8>:</main+8>                                       | mov edi.0x64)                                                                                               |               |  |  |
| $R8 : 0 \times 7 ff ff 7 dc b d 20> 0 \times 0$                          |                                                                                                    |               |  |  |
| R9 : 0x7ffff7dcbd20> 0x0                                                 |                                                                                                    |               |  |  |
| R10: 0x1                                                                 |                                                                                                    |               |  |  |
| R11: 0x202                                                               |                                                                                                    |               |  |  |
| B12: 0x4004b0 (< start>:                                                 | endbr64)                                                                                                    |               |  |  |
| R13: 0x7ffffffffffff520> 0x1                                             |                                                                                                    |               |  |  |
| R14: 0x0                                                                 |                                                                                                    |               |  |  |
| R15: 0x0                                                                 |                                                                                                    |               |  |  |
| EELAGS: 0x206 (carry PARTTY adju                                         | ust zero sion tran INTERRIPT direction overflow)                                                            |               |  |  |
|                                                                          |                                                                                                    |               |  |  |
| Ax4005c4 <main>: push</main>                                             |                                                                                                    |               |  |  |
| 0x4005c5 <main+1>: mov</main+1>                                          | the rsp                                                                                                    |               |  |  |
| 0x4005c8 <main+4>: sub</main+4>                                          |                                                                                                    |               |  |  |
| => 0x4005cc <main+8>: mov</main+8>                                       |                                                                                                    |               |  |  |
| 0x4005d1 <main+13>: call</main+13>                                       |                                                                                                    |               |  |  |
| 0x4005d6 <main+18>: mov</main+18>                                        | NINDED TR [rhn-Av4] eav                                                                                     |               |  |  |
| 0x4005d9 <main+21>: mov</main+21>                                        | ear DWRD PTR [rbn 0x4]                                                                                      |               |  |  |
| 0x4005dc <main+24>: mov</main+24>                                        |                                                                                                    |               |  |  |
|                                                                          |                                                                                                    |               |  |  |
| AAAAI Ax7fffffffdd30> Ax7fff                                             | fffff050> 0v1                                                                                               |               |  |  |
|                                                                          |                                                                                                    |               |  |  |
| 00161 0x7ffffffe440> 0x4006                                              | 000 (< libc csu init>: endbr64)                                                                             |               |  |  |
| 00241 0x7ffffffe448> 0x7ffff7a2e493 (< libc start main+243: mov edi.eax) |                                                                                                    |               |  |  |
| 00321 0x7fffffff0450> 0x7fff                                             | <pre>// cht_ftdffffffffffffffffffffffffffffffffff</pre>                                                     |               |  |  |
| 00401 0x7fffffff0458                                                     |                                                                                                    | CSDN @Tr0a    |  |  |
| 0040 02711111114438> 027111                                              |                                                                                                    | CSDN @ITUe    |  |  |

在前面的文章 浅析缓冲区溢出漏洞的利用与Shellcode编写 中曾经介绍了函数调用过程中的内存堆栈变化,建议读者同步阅读博 文 基于GDB-peda汇编调试理解函数调用栈,作者利用 peda 插件来汇编调试一段程序,帮助深入理解函数调用栈。

### 函数校验绕过

返回到 CTF 题目中,在 Linux 中正常运行程序如下:

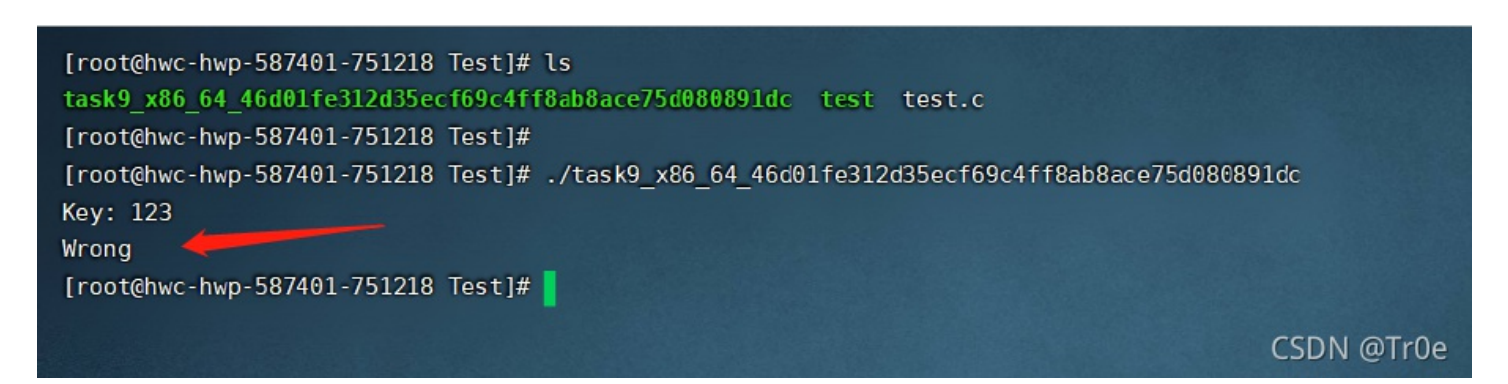

下面开始借助 gdb 对程序进行动态调试,将 check\_key 函数的返回结果改为真即可正确的 key。

1、启动 gdb 调试程序,执行命令 break main 在 main 函数设置断点(Breakpoint 1 at 0x4007c0),然后执行命令 run 开始 运行程序:

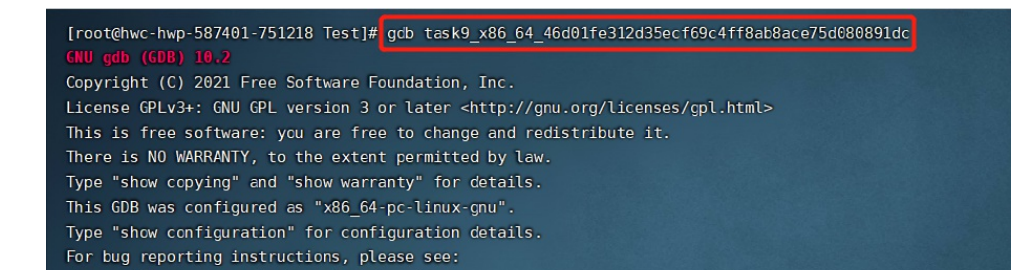

| https://www.gnu.org/software/gdb/bugs/>.                                                                                                    |    |
|----------------------------------------------------------------------------------------------------|----|
| Find the GDB manual and other documentation resources online at:                                                                            |    |
| <pre><http: documentation="" gdb="" software="" www.gnu.org=""></http:>.</pre>                                                              |    |
|                                                                                                    |    |
| or help, type "help".                                                                                                    |    |
| ype "apropos word" to search for commands related to "word"                                                                                 |    |
| Neading symbols from task9_x86_64_46c01fe312d35ecf69c4frf8ab8ace/5d080891dc                                                                 |    |
| No debugging symbols found in task9_x86_64_46d01fe312d35ecf69c4ff8ab8ace75d080891dc)                                                        |    |
| pol-pode\$ break main                                                                                                    |    |
| Breakpoint 1 at 0x4007C0                                                                                                    |    |
| jáb-peda§ run                                                                                                    |    |
| starting program: /root/Test/task9_x86_64_46d01fe312d35ecf69c4ff8ab8ace75d080891dc                                                          |    |
|                                                                                                    |    |
| VAX: <mark>0x4007bc</mark> ( <main>: push rbp)</main>                                                                                       |    |
| BX: 0x0                                                                                                    |    |
| CX: 0x7ffff7dca758> 0x7ffff7dcbd20> 0x0                                                                                                    |    |
| DX: 0x7ffffffffe4d8> 0x7ffffffffe758 ("LS_COLORS=rs=0:di=01;34:ln=01;36:mh=00:pi=40;33:so=01;35:bd=40;33;01:cd=40;33;01:or=40;31;01:mi=01;0 |    |
| 5;37;41:su=37;41:sg=30;43:ca=30;41:tw=30;42:ow=34;42:st=37;44:ex=01;32:*.tar=01;31:*.tgz=01")                                               |    |
| <pre>SI: 0x7fffffffe4c8&gt; 0x7fffffffe717 ("/root/Test/task9_x86_64_46d01fe312d35ecf69c4ff8ab8ace75d080891dc")</pre>                       |    |
| DI: 0x1                                                                                                    |    |
| BP: 0x7fffffffe3e0> 0x400920 ( <libc_csu_init>: push r15)</libc_csu_init>                                                                   |    |
| SP: 0x7fffffffe3e0> 0x406920 ( <libc_csu_init>: push r15)</libc_csu_init>                                                                   |    |
| NP: <mark>0x4607c0(<main+4>: push rbx)</main+4></mark>                                                                                      |    |
| 8 : 0x7ffff7dcbd20> 0x0                                                                                                    |    |
| 19 : 0x7ffffdcbd20> 0x0                                                                                                    |    |
| X10: <b>0x3</b>                                                                                                    |    |
| X11: 0x7ffff7a2e3a0 ( <libc_start_main>:     endbr64)     CSDN @Tr</libc_start_main>                                                        | De |

程序暂停在断点处:

| RSI:         0x7fffffffe4c8        >         0x7fffffffe717         ("/root/Test/task9_x86_64_46d01fe312d35ecf69c4ff8ab8ace75d080891dc")         Q # | 數索         |
|----------------------------------------------------------------------------------------------------|------------|
| FDI: 0x1                                                                                                    |            |
| <pre>RBP: 0x7fffffffe3e0&gt; 0x406920 (&lt;_libc_csu_init&gt;: push r15)</pre>                                                                       |            |
| RSP: 0x7fffffffe3e0> 0x4000920 (<_libc_csu_init>: push r15)                                                                                          |            |
| RUP: 0x400/C0 ( <main+4>: push rbx)</main+4>                                                                                                    |            |
| R8 : 0x/TTTT/dc0d20> 0x0                                                                                                    |            |
|                                                                                                    |            |
| KID: 0X3                                                                                                    |            |
| RII: UX/UTUT/d2eBd0 ( <lldc_stdrt_main>: endD104)</lldc_stdrt_main>                                                                                  |            |
|                                                                                                    |            |
|                                                                                                    |            |
| R15: AXA                                                                                                    |            |
| EELAGS: 0x246 (carry PARITY adjust ZERO sign trap INTERRUPT direction overflow)                                                                      |            |
|                                                                                                    |            |
| 0x4007bb <interesting function+186="">: met</interesting>                                                                                            |            |
| 0x4007bc <main>: push rbp</main>                                                                                                    |            |
| 0x4007bd <main+1>: mov rbp,rsp</main+1>                                                                                                    |            |
| => 0x4007c0 <main+4>: push rbx</main+4>                                                                                                    |            |
| 0x4007c1 <main+5>: sub rsp,0x58</main+5>                                                                                                    |            |
| 0x4007c5 <main+9>: mov DWORD PTR [rbp-0x54],edi</main+9>                                                                                             |            |
| 0x4007c8 <main+12>: movQWORD PTR [rbp-0x60],rsi</main+12>                                                                                            |            |
| 0x4007cc <main+16>: mov rax,QWORD PTR fs:0x28</main+16>                                                                                              |            |
| []                                                                                                    |            |
| 6000  0x7ffffffe3e0> 0x460920 (<_libc_csu_init>: push r15)                                                                                           |            |
| COO8 0x7fffffffe3e8> 0x7fffffa2e493 (<_libc_start_main+243>: mov edi,eax)                                                                            |            |
|                                                                                                    | 1          |
| 0024 0x/fffffffe3f8> 0x/fffffffe4c8> 0x/fffffffe/1/ ("/root/lest/task9_x86_64_46d01fe312d35ecf69c4ff8ab8ace/5d080891                                 | dc")       |
|                                                                                                    |            |
| 0040 0x7fffffffffffffffffffffffffffffffffff                                                                                                    |            |
|                                                                                                    |            |
|                                                                                                    |            |
| Legend: code, data, rodata, value                                                                                                    |            |
|                                                                                                    |            |
| Breakpoint 1, 0x0000000000000000 in main ()                                                                                                    |            |
| gdb-peda\$                                                                                                    | CSDN @Tr0e |
|                                                                                                    |            |

2、上述程序暂停在 main 函数断点处,执行命令 next 开始一步步单步执行程序(一直按回车键重复执行 next 命令即可),直 到运行至 check\_key 函数所在位置,随意输入 key 之后会有判断函数,所以注意看 check\_key 所在位置:

| []                                                                                                    |    |  |  |  |  |
|----------------------------------------------------------------------------------------------------|----|--|--|--|--|
| 0x4008c4 <main+264>: mov rsi,rax</main+264>                                                                               |    |  |  |  |  |
| 0x4008c7 <main+267>: mov edi,0x4009f2</main+267>                                                                          |    |  |  |  |  |
| 0x4008cc <main+272>: mov eax,0x0</main+272>                                                                               |    |  |  |  |  |
| ⇒ 0x4008d1 <main+277>: call 0x4005a0 <isoc99_scanf@plt></isoc99_scanf@plt></main+277>                                     |    |  |  |  |  |
| 0x4008d6 <main+282>: mov</main+282>                                                                                       |    |  |  |  |  |
| 0x4008da <main+286>: mov rdi,rax</main+286>                                                                               |    |  |  |  |  |
| 0x4008dd <main+289>: call 0x4006a6 <check_key></check_key></main+289>                                                     |    |  |  |  |  |
| 0x4008e2 <main+294>: test eax,eax</main+294>                                                                              |    |  |  |  |  |
| Guessed arguments:                                                                                                    |    |  |  |  |  |
| arg[0]: 0x4009f2> 0x676e6f7257007325 ('%s')                                                                               |    |  |  |  |  |
| arg[1]: 0x7fffffffe360> 0x0                                                                                               |    |  |  |  |  |
| []                                                                                                    |    |  |  |  |  |
| 6000  0x7fffffffe360> 0x0                                                                                                 |    |  |  |  |  |
| 0008  0x7fffffffe368> 0x0                                                                                                 |    |  |  |  |  |
| 0016  0x7fffffffe370> 0x0                                                                                                 |    |  |  |  |  |
| 0024  0x7fffffffe378> 0x0                                                                                                 |    |  |  |  |  |
| 0032  0x7fffffffe380> 0x7fffffffe4c8> 0x7fffffffe717 ("/root/Test/task9_x86_64_46d01fe312d35ecf69c4ff8ab8ace75d080891dc") |    |  |  |  |  |
| 0040  0x7fffffffe388> 0x10000000                                                                                          |    |  |  |  |  |
| 0048  0x7fffffffe390> 0x0                                                                                                 |    |  |  |  |  |
| 0056  0x7fffffffe398> 0xe37ec85400000000                                                                                  |    |  |  |  |  |
|                                                                                                    |    |  |  |  |  |
| Legend: code, data, rodata, value                                                                                         |    |  |  |  |  |
| 0x0000000004008d1 in main ()                                                                                              |    |  |  |  |  |
| gdb-peda\$                                                                                                    |    |  |  |  |  |
| Key: 123 CSDN @Tr(                                                                                                    | 0e |  |  |  |  |

3、当判断函数执行完之后,再次跳到 test eax, eax 时候,可以用 printi \$eax 查看寄存器的值,发现是 0:

| R12: 0x4005b0 (<_start>:                | xor ebp,ebp)                                                                                                  |            |
|-----------------------------------------|----------------------------------------------------------------------------------------------------|------------|
| R13: 0x7ffffffffe4c0> 0x1               |                                                                                                    |            |
| R14: 0x0                                |                                                                                                    |            |
| R15: 0x0                                |                                                                                                    |            |
| EFLAGS: 0x217 (CARRY PARITY A           | DJUST zero sign trap INTERRUPT direction overflow)                                                            |            |
|                                         |                                                                                                    |            |
| 0x4008d6 <main+282>: mov</main+282>     | rax,QWORD PTR [rbp-0x20]                                                                                      |            |
| 0x4008da <main+286>: mov</main+286>     | rdi, rax                                                                                                    |            |
| 0x4008dd <main+289>: call</main+289>    | 0x4006a6 <check_key></check_key>                                                                              |            |
| => 0x4008e2 <main+294>: test</main+294> | eax, eax                                                                                                    |            |
| 0x4008e4 <main+296>: je</main+296>      | 0x4008f4 <main+312></main+312>                                                                                |            |
| 0x4008e6 <main+298>: lea</main+298>     | rax,[rbp-0x44]                                                                                                |            |
| 0x4008ea <main+302>: mov</main+302>     | rdi, rax                                                                                                    |            |
| 0x4008ed <main+305>: call</main+305>    | 0x400701 <interesting_function></interesting_function>                                                        |            |
|                                         | Stack                                                                                                    |            |
| 0000  0x7fffffffe360> 0x33              | 33231 ('123')                                                                                                 |            |
| 0008  0x7fffffffe368> 0x0               |                                                                                                    |            |
| 0016  0x7fffffffe370> 0x0               |                                                                                                    |            |
| 0024  0x7fffffffe378> 0x0               |                                                                                                    |            |
| 0032  0x7fffffffe380> 0x7f              | <pre>fffffffe4c8&gt; 0x7ffffffffe717 ("/root/Test/task9_x86_64_46d01fe312d35ecf69c4ff8ab8ace75d080891dc</pre> | ")         |
| 0040  0x7fffffffe388> 0x10              | 0000000                                                                                                    |            |
| 0048  0x7fffffffe390> 0x0               |                                                                                                    |            |
| 0056  0x7fffffffe398> 0xe3              | 37ec 85406000000                                                                                              |            |
|                                         |                                                                                                    |            |
| Legend: code, data, rodata, v           | value                                                                                                    |            |
| 0x0000000004008e2 in main ()            |                                                                                                    |            |
| gdb-peda\$ print \$eax                  |                                                                                                    |            |
| \$7 = 0×0                               |                                                                                                    | CSDN @Tr0e |

4、这样的话不会跳转藏有 flag 函数的位置,所以执行命令 set \$eax=1, 手动篡改寄存器 eax 的值,最后执行命令 continue,运行程序直至程序终止,可获得 flag 值如下:

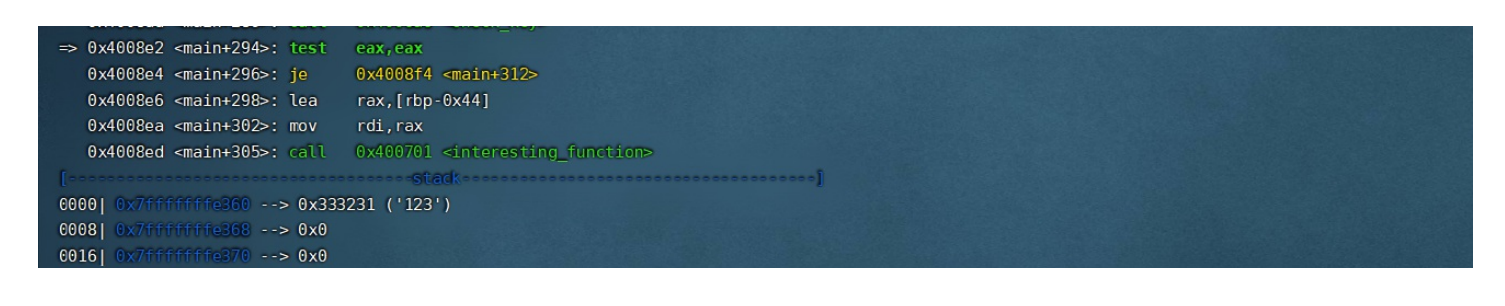

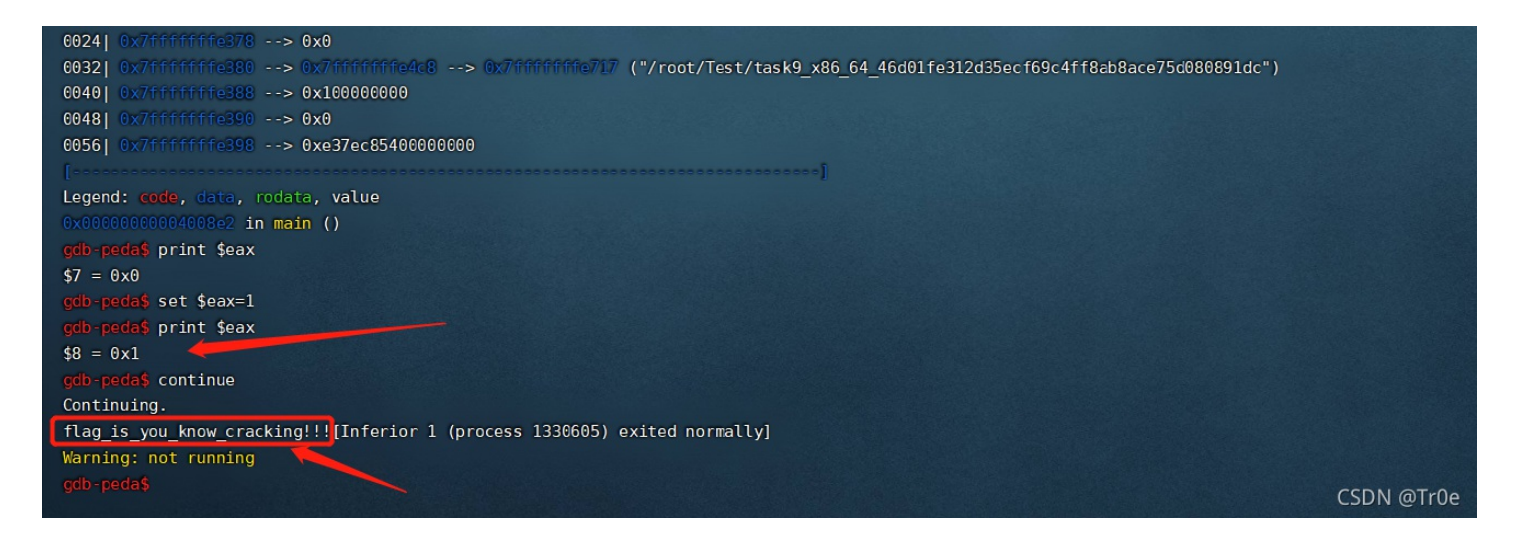

提交 flag, over!

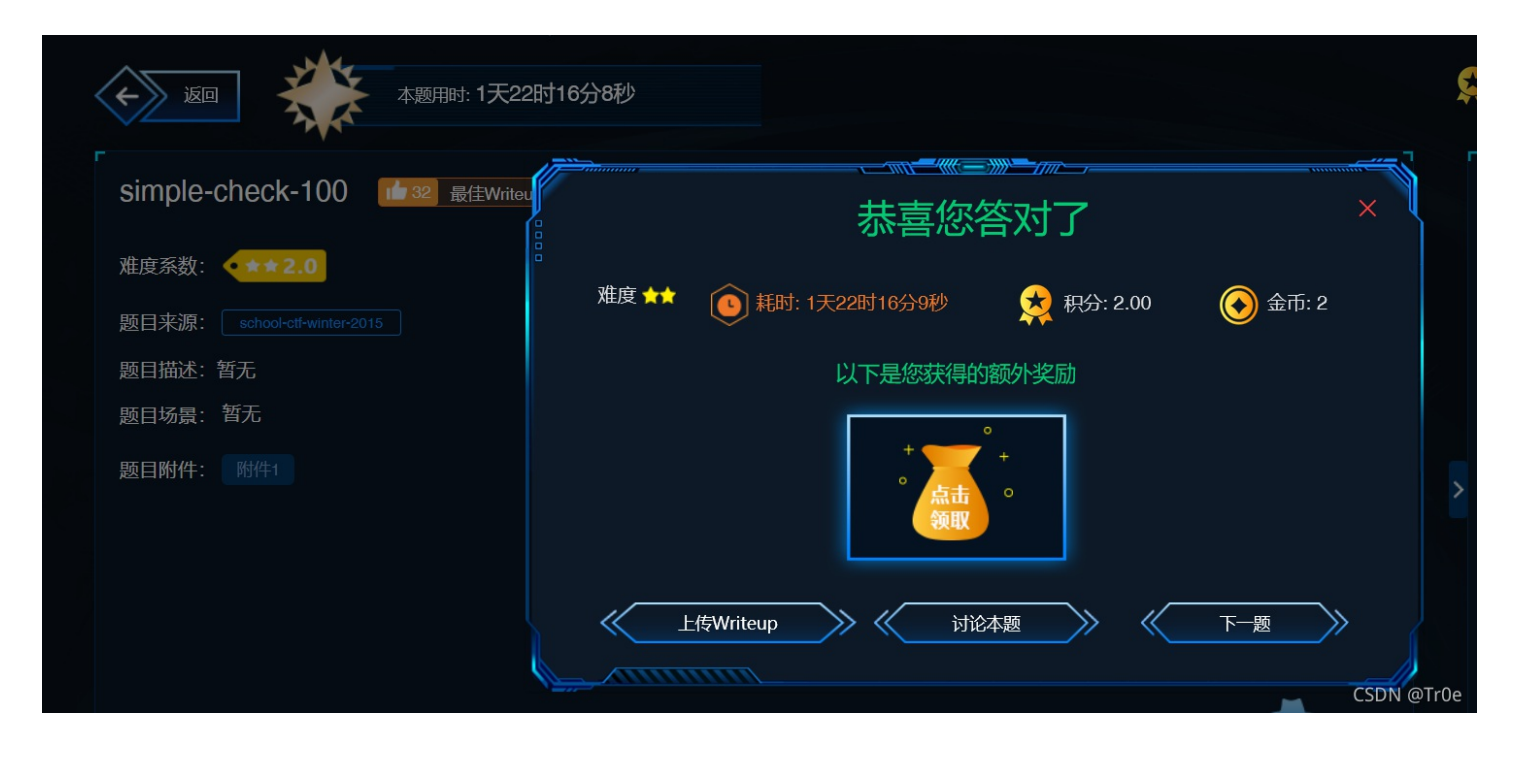

## 总结

本文通过一道 CTF 题目,学习记录了 GDB 调试工具及其 peda 插件的使用,实现了对二进制程序的内存数值进行篡改并成功绕 过程序的逻辑校验的目的,这有点类似于 Android 中使用 Frida 对 APP 的函数返回值进行 hook 拦截和篡改。